How to customize an OS image integrated with a storage controller driver o n B5700 G3

Servers 河然·吐尔生别克 2021-06-29 Published

None

**Configuration Steps** 

For successful OS installation, you must use an OS image integrated with a storage controller driver i f a storage controller has been installed on the server.

1.First prepare the storage controller driver, original VMware ESXI OS image and ESXI-Customizer-PS in the same directory. (Here we take B5700 G3 for example)

| 名称 ^                                                      | 修改日期            | 类型               | 大小         |
|-----------------------------------------------------------|-----------------|------------------|------------|
| BSXi-Customizer-PS-v2.6.0                                 | 2020/9/25 18:40 | Windows PowerShe | 21 KB      |
| update-from-esxi6.7-6.7_update03                          | 2021/4/13 19:35 | WinRAR ZIP 压缩文件  | 443,946 KB |
| VMW-ESX-6.7.0-smartpqi-1.0.3.2035-offline_bundle-11554159 | 2018/12/31 0:55 | WinRAR ZIP 压缩文件  | 86 KB      |

Run VMware PowerCLI and execute the cd command to enter the directory where the driver resides.

| 目录:            | C:\Users\h23647                      | \Desktop\PA            | K-ESXI                      |                                                                                                    |
|----------------|--------------------------------------|------------------------|-----------------------------|----------------------------------------------------------------------------------------------------|
| Mode           |                                      | WriteTime Length       |                             | Name                                                                                                    |
| -a<br>-a<br>-a | 2020/9/25<br>2021/4/13<br>2018/12/31 | 18:40<br>19:35<br>0:55 | 21003<br>454599717<br>87046 | ESXi-Customizer-PS-v2.6.0.ps1<br>update-from-esxi6.7-6.7_update03.zip<br>VMW-ESX-6.7.0-smartpqi-1.0.3.2035-offline_bundle-11554159.zip |

3. Execute the #Add-esxsoftwareDepot -DepotUrl driver\_file\_name.zip command to load the driver fil

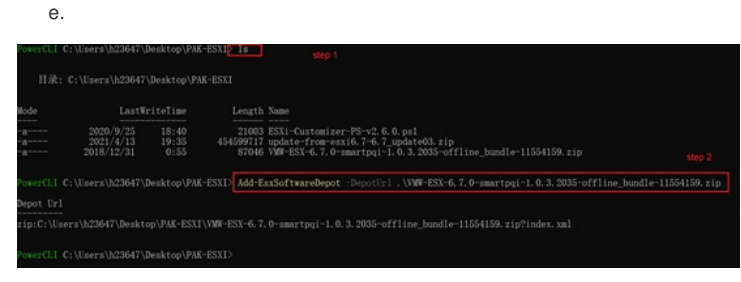

4. Execute the #Get-EsxSoftwarePackage command to obtain the driver name.In this example, the d river name is smartpqi

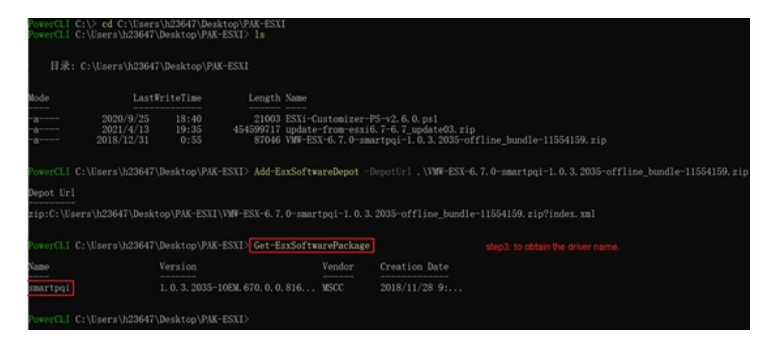

5. #Execute the Add-esxsoftwareDepot -depoturl os\_image\_file\_name.zip command to load the OS i mage

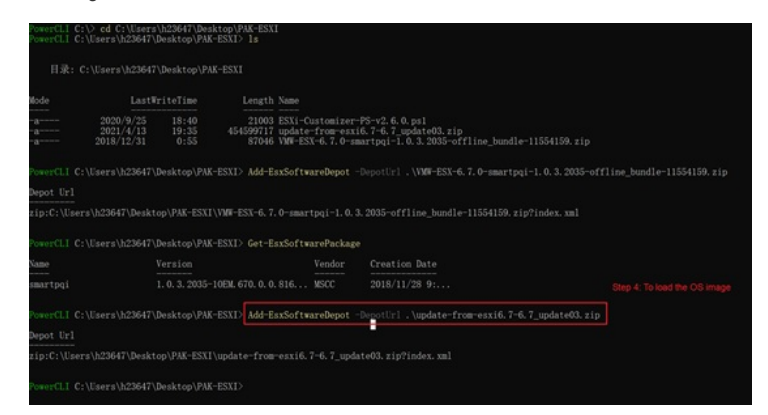

6. Execute the #Get-EsxImageProfile command to obtain the name of the target configuration file

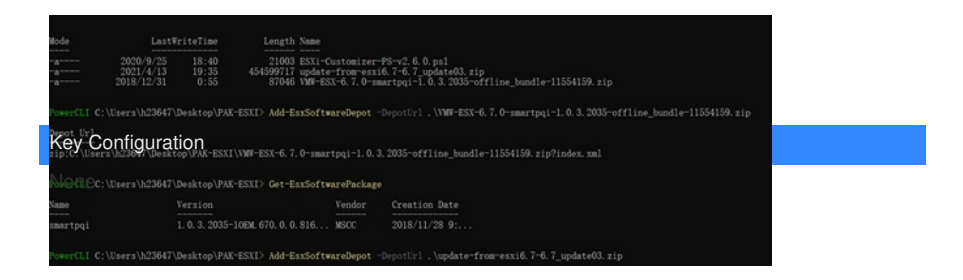